DieboldNixdorf.com

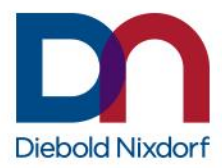

# DN AllConnect<sup>™</sup> Live Portal Quick User Guide

U.S. ONLY

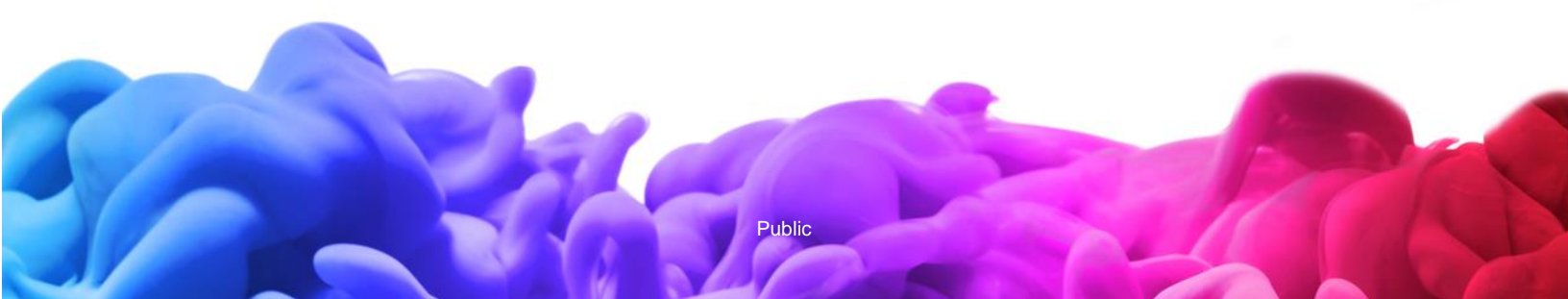

### Introduction

Welcome to DN AllConnect<sup>™</sup> Live, the easy-to-use platform that streamlines your service requests from beginning to end.

Technology is moving faster than ever. Your service support should too. DN AllConnect<sup>™</sup> Live is accessible from any device, anytime and enables a transformed approach to service and the way you interact with our support teams.

Read this user guide to learn how to:

- Create a service request in three simple steps and include photos or any other supporting documentation easily
- Track progress from beginning to end with real-time updates

Are you ready? 1-2-3: Go!

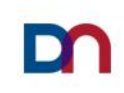

### **Table of Contents**

| <b>Chapter 1</b><br>How to create a service request in the DN AllConnect <sup>™</sup> Live portal              | 4  |
|----------------------------------------------------------------------------------------------------|----|
| Chapter 2<br>How to update a service request in the DN AllConnect <sup>™</sup> Live portal                     | 8  |
| <b>Chapter 3</b><br>How to check the status of a service request in the DN AllConnect <sup>™</sup> Live portal | 11 |

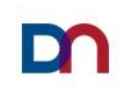

### **Chapter 1**

### How to create a service request in the DN AllConnect<sup>™</sup> Live Portal

1. Login to the portal

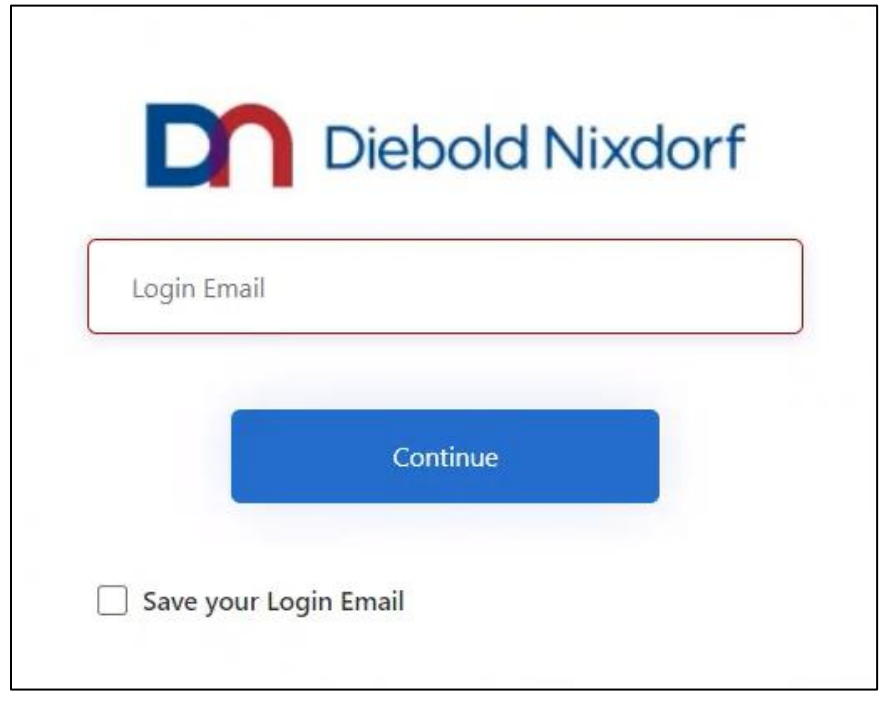

2. Once you're on the portal home page, choose *Create a New Request* 

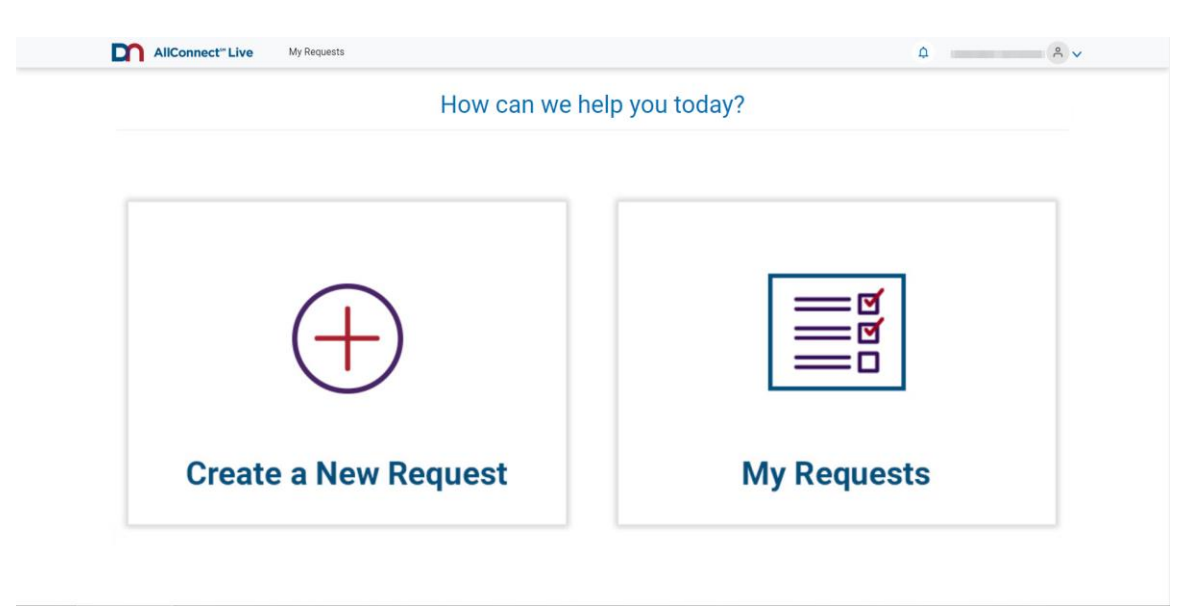

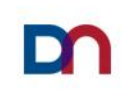

#### 3. STEP 1

### *Enter your Device ID* and click next or click on *Advanced Search* (search by site/location or by product)

| AllConnect" Live My Requests                                                              | ¢ ~ ~        |
|-------------------------------------------------------------------------------------------|--------------|
| My Requests > Create new ticket                                                           |              |
| Create New Ticket                                                                         |              |
| Please enter a few short details to create a new service request                          |              |
| STEP 1 OF 3                                                                               |              |
| Identify the product<br>Enter the product or site details                                 | $(\uparrow)$ |
|                                                                                           |              |
| Enter Site ID / Number                                                                    |              |
| Leave this field blank and select the search button to view all sites                     |              |
| Enter Product ID                                                                          |              |
| Leave this field blank and select the search button to view all the products at your site |              |
|                                                                                           | Next         |
|                                                                                           | _            |

4. STEP 2

#### Enter Request details: First, select Trouble Ticket or Software Call in Request type

| AllConnect <sup>™</sup> Live                                       | My Requests |                        |    | -                                               | ¢       |
|--------------------------------------------------------------------|-------------|------------------------|----|-------------------------------------------------|---------|
| STEP 2 OF 3<br>Request details<br>Enter the details about the requ | iest        |                        |    |                                                 | $\odot$ |
| * Request type                                                     |             | Urgency *              |    | Is issue preventing ability to conduct business | ?*      |
| Select                                                             | ⊳ ~         |                        | ~  | No                                              |         |
| Select<br>FL - First Line Call<br>TR - Trouble Call                |             | Customer Ticket Number |    |                                                 |         |
| Customer PO                                                        |             | Customer Ticket Number |    |                                                 |         |
| *<br>Describe your fault in detail                                 |             |                        |    |                                                 |         |
| Enter Problem description                                          |             |                        |    |                                                 |         |
|                                                                    |             |                        |    |                                                 |         |
|                                                                    |             |                        |    |                                                 |         |
|                                                                    |             |                        | li |                                                 |         |
| Add an attachment                                                  |             |                        |    |                                                 |         |
|                                                                    |             |                        |    |                                                 | Next    |

TR – Trouble call – basic type of ticket for all product groups

FL – First Line Call – only available for ATM equipment

Urgencies:

- Critical for issues considered highest priority, needing immediate attention
- Standard for normal severity tickets
- Low for issues requiring attention, but not impacting business

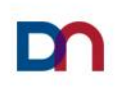

#### 5. STEP 3

#### Select Appointment Date

| AllConnect <sup>®</sup> Live My Request                                                                                                    | ts                                                                      |                          | ۵ .     |
|----------------------------------------------------------------------------------------------------|-------------------------------------------------------------------------|--------------------------|---------|
| STEP 1 OF 3<br>Identify the product<br>Enter the product or site details                                                                                                    |                                                                         |                          | $\odot$ |
| STEP 2 OF 3<br>Request details<br>Enter the details about the request                                                                                                    |                                                                         |                          | $\odot$ |
| Request type*         FL - First Line Call         Appointment Requested*         Appointment       00:00 ①       ①         ✓ Jul • 2021 •       ✓       0***         Øpointment       00:00 ①       ②         ✓ 28 29 30 1 2 3 4       5 6 7 8 9 10 11         12 13 14 15 16 17 18       19 20 21 22 23 24 25         26 27 28 29 30 31 1       2 3 4 5 6 7 8 | Urgency *  2 - Standard  Customer Ticket Number  Customer Ticket Number | Appoinment Needed?*  Yes |         |

Choosing Appointment date allows to request a visit on specific day and at a specific time. DN will confirm once an appointment is set.

6. STEP 4

#### Add your Contact Details and Submit the Request

| INTER 3 of 3<br>Contact details<br>Enter your contact information | $\odot$               |
|-------------------------------------------------------------------|-----------------------|
| Add Centact                                                       |                       |
|                                                                   | Cancel Create Request |

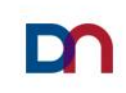

7. Your *Service Request* has been created!

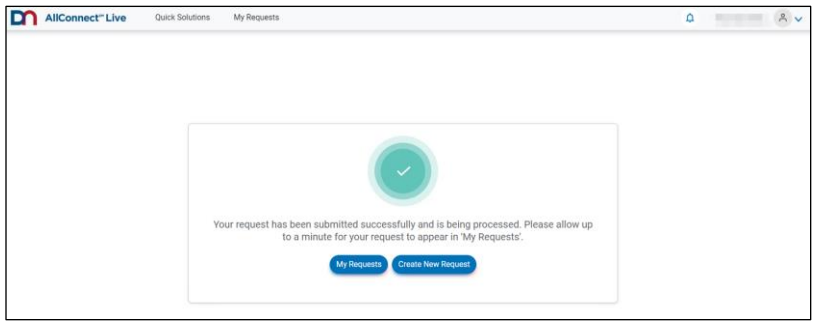

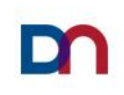

### **Chapter 2**

### How to update a service request in the DN AllConnect<sup>™</sup> Live Portal

1. Login to the portal

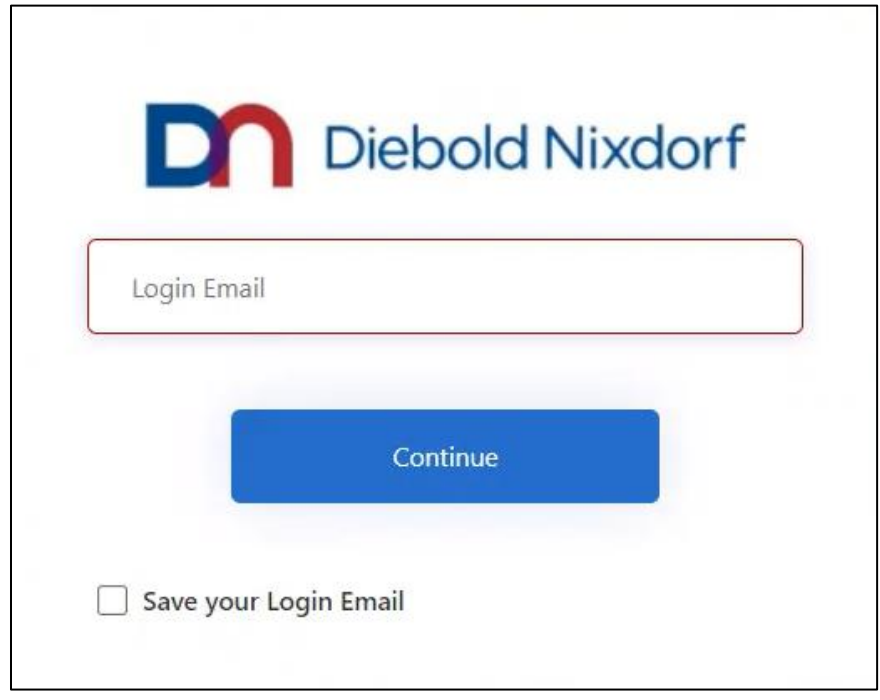

2. Once you're on the portal home page, choose *My Requests* 

| How can we help      | o you today?                                         |
|----------------------|------------------------------------------------------|
| (+)                  | [] [] []<br>[] [] [] [] [] [] [] [] [] [] [] [] [] [ |
| Create a New Request | My Requests                                          |

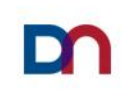

3. Look for an Open Service Request by using Search Options

A list of all your service requests will appear.

You can refine your search by date range or by entering the service request number if you know it.

| AllConn           | ect <sup>™</sup> Live | ly Requests |                      |                |               |                           |                      | <b>4</b>     | ٩              |
|-------------------|-----------------------|-------------|----------------------|----------------|---------------|---------------------------|----------------------|--------------|----------------|
| -                 |                       |             |                      |                |               |                           |                      |              | Create Request |
| My Requests:      |                       |             |                      |                |               |                           |                      |              |                |
| OPEN CLOSED       | ALL                   |             |                      | Search by date | End date      | Quick find Request Number | ▼ Search             | ٩            |                |
| Open Requests (16 | 6) <b>C</b>           |             |                      |                |               |                           |                      | Export       |                |
| Request Number    | Customer Name\$       | Address \$  | Date Logged \$       | Product ID     | Serial Number | Problem Description       | Request Type \$      | Urgency \$   | Status \$      |
|                   | 1000                  |             | 25-JUN-2021 10:47:00 | X010INGV       |               | Test - reported on d      | FL - First Line Call | 2 - Standard | In Progress    |
|                   |                       |             | 18-JUN-2021 05:53:00 |                |               | Hdhdhd                    | TR - Trouble Call    | 2 - Standard | In Progress    |
|                   | 10,000                |             | 18-JUN-2021 05:53:00 |                |               | Jxhdh                     | TR - Trouble Call    | 2 - Standard | In Progress    |
|                   | 10,000                | -           | 17-JUN-2021 09:35:00 |                |               | Validation of PO# an      | TR - Trouble Call    | 2 - Standard | In Progress    |
| -                 | 100,000               | 10.00       | 11-JUN-2021 10:25:00 | -              | -             | Sjsjjs                    | TR - Trouble Call    | 2 - Standard | In Progress    |
|                   | -                     | 1000        | 27-APR-2021 08:26:00 | A0D3           |               | xxxtest                   | TR - Trouble Call    | 2 - Standard | In Progress    |
|                   |                       | 1000        | 26-APR-2021 12:07:00 | A0D3           |               | xxxtest                   | TR - Trouble Call    | 2 - Standard | In Progress    |

4. Click on the *Service Request* that you wish to update, and select the note type you want to use in order to update your service request

| My Requests > 1-           | VH0PN8I                       |                                             |                     |         |                        |                           |                     |
|----------------------------|-------------------------------|---------------------------------------------|---------------------|---------|------------------------|---------------------------|---------------------|
|                            |                               |                                             |                     |         |                        |                           |                     |
| Product Desc               | ription : CINEO C4080 Frontle | oad                                         |                     |         | Status : In Progress   |                           |                     |
| Last updated               | on 03/29/2021 11:39           |                                             |                     |         | Urgency : 1 - Critical |                           |                     |
|                            |                               |                                             |                     |         |                        |                           |                     |
|                            |                               |                                             |                     |         |                        |                           | View more 🗸         |
|                            |                               |                                             |                     |         |                        |                           |                     |
| Resolution Act             | ions                          |                                             |                     |         |                        |                           |                     |
| Туре                       | Activity Number               | Status                                      | ATW Start           | ATW End | Action Requested       | Appointment Requested D/T | Updated on          |
| Field Repair               | 1-68509373965                 | Assigned                                    |                     |         |                        |                           | 03/29/2021 05:39:00 |
| Notes                      |                               |                                             |                     |         |                        |                           |                     |
| NOTES                      |                               |                                             |                     |         |                        |                           |                     |
| March 2021                 | ~                             |                                             |                     |         |                        |                           |                     |
|                            | •                             |                                             |                     |         |                        |                           |                     |
| July 2021 🗸                |                               |                                             |                     |         |                        |                           |                     |
| July 2021 🗸                |                               |                                             |                     |         |                        |                           |                     |
| July 2021 V<br>Select note | type                          | ► Add n                                     | ote here            |         |                        |                           |                     |
| Select note                | type                          | ► Add n                                     | ote here            |         |                        |                           | Þ                   |
| Select note                | type                          | ► Add n                                     | ote here            |         |                        |                           | Þ                   |
| Select note                | type                          | <ul> <li>Add n</li> <li>(2000 ma</li> </ul> | ote here x char)    |         |                        |                           |                     |
| Select note                | type                          | <ul> <li>Add n</li> <li>(2000 ma</li> </ul> | ote here<br>x char) |         |                        |                           |                     |

\* Note: visibility may be delayed by up to 15 minutes

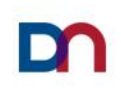

| November 2020 V                                                                                                    |                               |  |
|----------------------------------------------------------------------------------------------------|-------------------------------|--|
| Select note type  Select note type Customer internal Information Customer Update Customer Update Reason why cancelled | Add note here (2000 max char) |  |

5. Type in your update and press the *submit* button (blue circle with a white arrow)

| November 2020 🗸   |                     |          |
|-------------------|---------------------|----------|
| Customer Update ~ | Example <u>note</u> |          |
| -                 | (2000 max char)     | <i>v</i> |

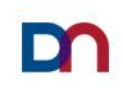

## **Chapter 3**

# How to check the status of a service request in the DN AllConnect<sup>™</sup> Live Portal

1. Login to the portal

| D Di               | ebold Nixdorf |
|--------------------|---------------|
| Login Email        |               |
|                    | Continue      |
| Save your Login Em | ail           |

2. Once you're on the portal home page, choose *My Requests* 

| How can we help      | o you today?          |
|----------------------|-----------------------|
| (+)                  | 미<br>제<br>제<br>제<br>제 |
| Create a New Request | My Requests           |

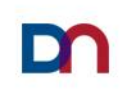

Look for an Open Service Request by using *Search Options* A list of all your service requests will appear.

You can refine your search by date range or by entering the service request number if you know it.

| My Requests:        |                   |            |                                                                                                    |           |                                   |            |           |                         |  |
|---------------------|-------------------|------------|----------------------------------------------------------------------------------------------------|-----------|-----------------------------------|------------|-----------|-------------------------|--|
| OPEN CLOSED ALL     | PENDING REVIEWS   |            | Search by date range           Start date         Image: Compare the second second se | nd date 🖬 | Quick find Service request number | Search     | ٩         |                         |  |
| Open Requests (1) 🕻 |                   |            |                                                                                                    |           |                                   |            | Export    |                         |  |
| Request Number      | Date Logged \$    | لي<br>Site | Device ID                                                                                                    | Problem   | Summary                           | Urgency \$ | Status \$ | Estimated Resolution By |  |
|                     | 14-0ct-2020 15:15 | 110100     |                                                                                                    | а         | fs                                | Minor      | Update    | 16-0ct-2020 23:56       |  |
| < Prev 1 Next >     |                   |            |                                                                                                    |           |                                   |            |           |                         |  |

4. Click on the *Service Request* you wish to track. Click on for a month to see the notes.

| Notes              |                               |  |
|--------------------|-------------------------------|--|
| October 2020       |                               |  |
| November 2020 V    |                               |  |
| Select note type v | Add note here (2000 max char) |  |

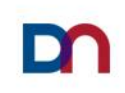